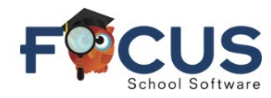

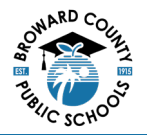

#### Focus Student Portal Page

|                | енер Portal                                                                                        | Name                                       |                         | Schoo<br>2002 | d Name<br>4- 2024 | 5               |  |
|----------------|----------------------------------------------------------------------------------------------------|--------------------------------------------|-------------------------|---------------|-------------------|-----------------|--|
| # Portal       | District & School Announcements                                                                    | Natur                                      |                         |               |                   |                 |  |
| My Information | Nows Events                                                                                        | HIGH SCHOOL                                | la                      |               |                   |                 |  |
| A+ Grades      | You are not set to receive email notifications. Grades News Planner Reports O1 O2 O3 O4 0e12-10/11 |                                            |                         |               |                   |                 |  |
| Test History   |                                                                                                    | Pd Rot Course<br>01 A NCSTUDY HALL 1       | Teacher<br>Holley, M    | Ex<br>0       | Unx Ta            | ndy Grade       |  |
| Absences       |                                                                                                    | 02 A APENGCOMPO                            | Pellegrino, J           | 0             | 0                 | 0 100%A         |  |
| Attendance     |                                                                                                    | 04 A APUS.HIST                             | Lopez Alvarez, K        | 0             | 0 0               | 0 100%A         |  |
|                |                                                                                                    | 05 8 AP PHYSICS2<br>06 8 AP CALCULUSBC     | Russo, J<br>Holley, M   | 0             | 0                 | ) NG<br>0 98% A |  |
|                |                                                                                                    | 07 B JOURN 3 (NP) LH<br>08 B SPANISH 3 HON | Edwards, K<br>Cledet, J | 0             | 0                 | 0 NG            |  |
| C Logout       | · · · · · · · · · · · · · · · · · · ·                                                              |                                            | CREVEL, 7               |               |                   | 7 7100          |  |

#### **Secondary Graduation Requirements Screen**

You may see the Student's Graduation Requirements by following the steps below.

In the student navigation panel, select Grad Reqs

High School students will see four different reports appear:

- Graduation Requirements
- Industry Scholar Designation
- Scholar Designation Requirements
- Biliteracy Seal

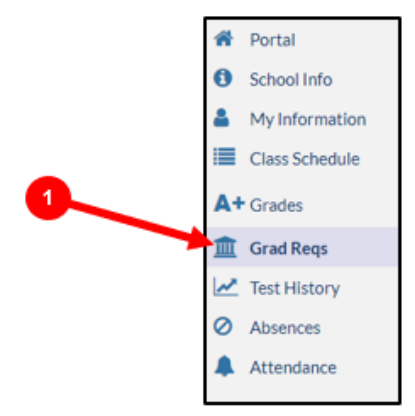

Middle School students will see Graduation Requirements:

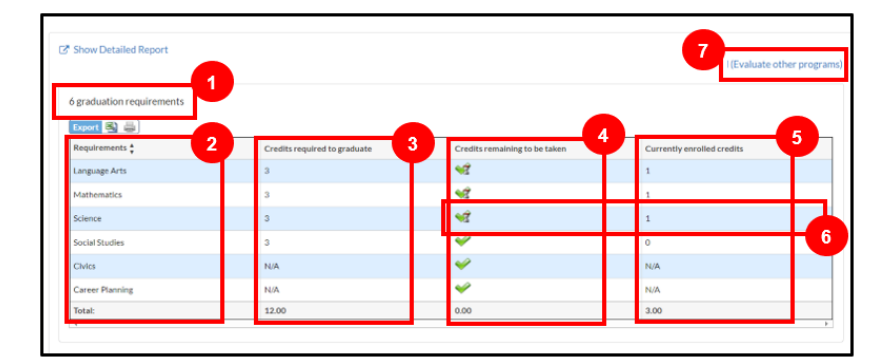

- 1. Number of graduation requirements
- 2. Required subjects to graduate
- 3. Credits required
- 4. Credits remaining
- 5. Currently enrolled credits
- 6. Image with person behind the green check indicates the student is currently enrolled
- 7. Click to Evaluate other programs

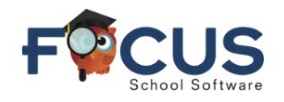

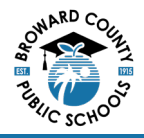

- 8. Hovering over a subject row
- Pop-up window will appear listing all courses that fulfill that subject area. It also shows completed courses with grade and course the student is currently enrolled.

|                                     | Courses                   | Meeting this F | tequiremen | ŧ        |              |
|-------------------------------------|---------------------------|----------------|------------|----------|--------------|
| 6 graduation requirements           | Completed                 |                |            |          |              |
| B. construction of the construction | Course                    | Grad           | e Credits  | Term     | Content Term |
| Export 🚳 🚔                          | M/J ACCEL MATH GR 6 (1205 | 50200)         | B 1        | 3        |              |
| Requirements *                      | M/J ACCEL MATH GR 7 (1205 | 50500)         | B 1        | 3        | t            |
|                                     | Enrolled                  |                |            |          |              |
| Language Arts                       | Course                    | Credits I      | erm Conte  | ent Tern | n 1          |
| t death ann ad lear                 | ALGEBRA 1 HON (1200320T)  | ) 1            | FY         |          |              |

# Evaluate other Programs – Middle School

1. In the top left of the Graduation Requirements screen, click *Evaluate other programs*.

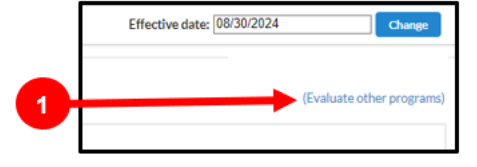

A new window will open as shown below.

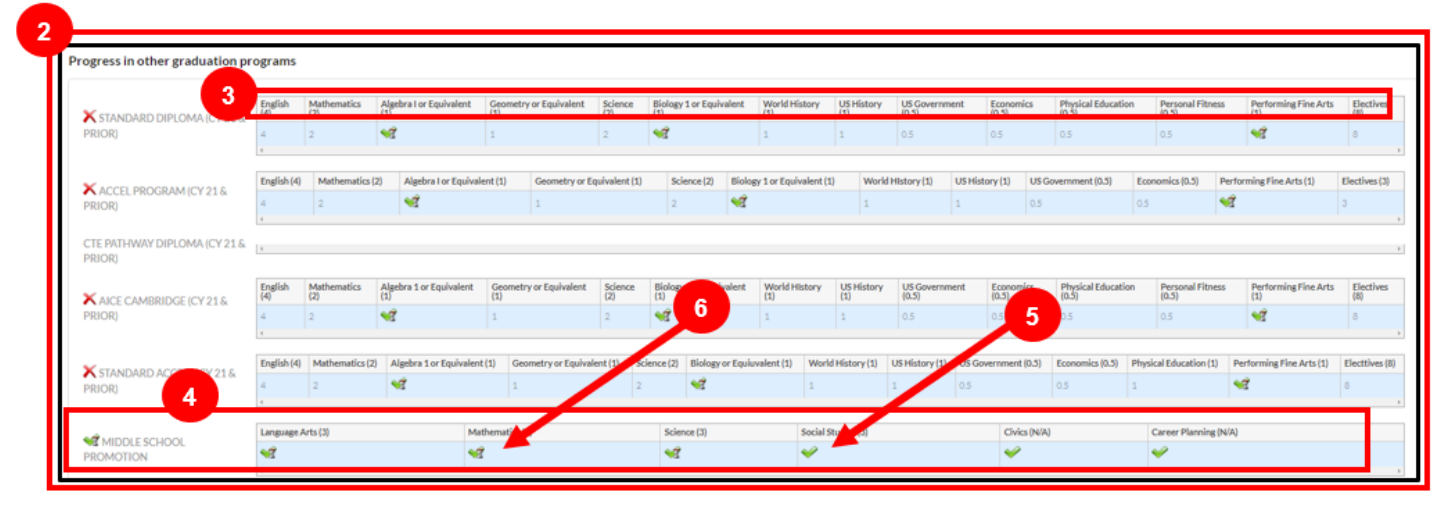

- 2. List of all graduation options
- 3. List of subjects required for graduation
- 4. Middle School Promotion
- 5. Green check indicates requirement met
- 6. Green check with an image of a person indicates student is currently enrolled
- 7. Hover your mouse over a graduation option
- Pop-up window will appear listing all courses that fulfill that subject area and completed courses with grade and course the student is currently enrolled.

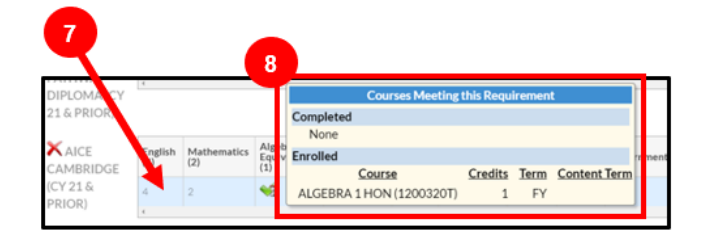

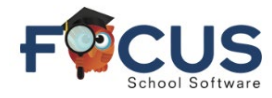

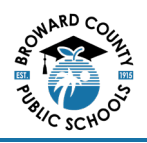

### **High School Graduation Requirements**

- 1. Requirements Subjects required to complete for graduation
- 2. Credits Required Number of credits to graduate
- 3. Credits Remaining Number of
- credits remaining to graduate
- 4. Enrolled Currently enrolled in course
- 5. Hover mouse over the row
- **6.** Pop-up window will appear listing all courses that fulfill that subject area. It also shows completed courses with grade and course the student is currently enrolled.
- 7. Click Evaluate other programs

# **Evaluate other Programs - High School**

- 1. List of all graduation options
- 2. List of subjects required for graduation
- 3. Standard High School Diplomacy
- 4. Green check indicates requirement met
- Green check with an image of a person indicates student is currently enrolled

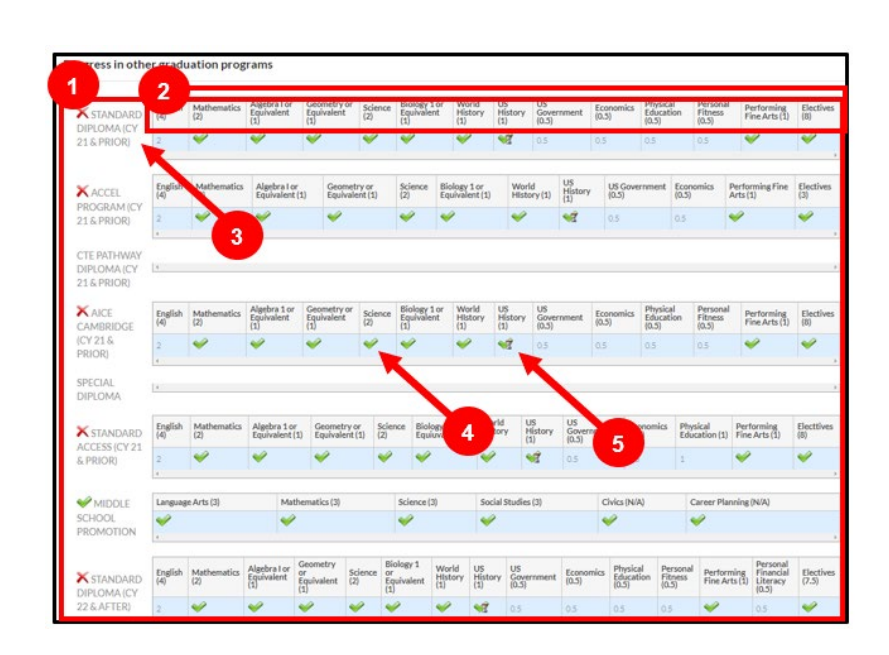

- 6. Hover your mouse over a graduation option
- Pop-up window will appear listing all courses that fulfill that subject area. It also shows completed courses with grade and course the student is currently enrolled.

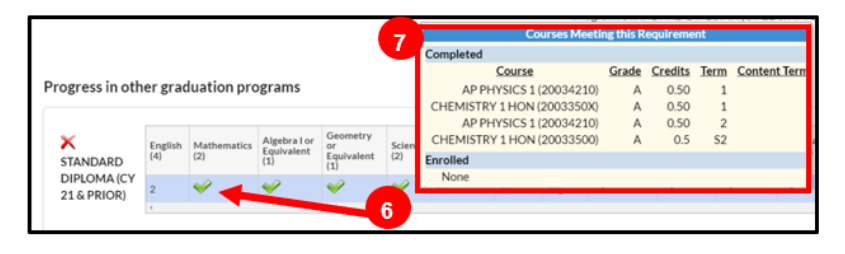

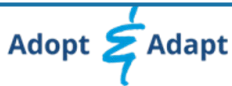

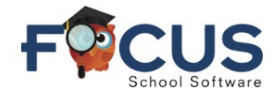

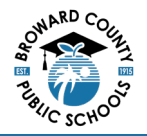

## Industry Scholar Designation – High School

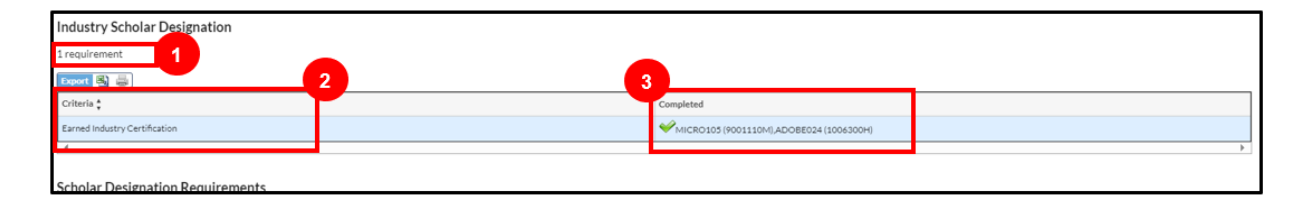

- 1. **Requirement** –Number of certifications required
- 2. Criteria Earned industry certification
- 3. **Completed** Displays course that was completed to meet requirement

### Scholar Designation Requirements – High School

| Scholar Designation Requirements                                |   |                                                                                                    |  |  |  |  |
|-----------------------------------------------------------------|---|----------------------------------------------------------------------------------------------------|--|--|--|--|
| 9 requirement                                                   |   |                                                                                                    |  |  |  |  |
| Export 🖏 🚋                                                      | 3 |                                                                                                    |  |  |  |  |
| Criteria 🛊                                                      |   | Completed                                                                                                    |  |  |  |  |
| Earned 1 Credit in Algebra II or Equally-Rigorous Course        |   | ALGEBRA 2 HON (1200340M) (A 2019 3)                                                                                                  |  |  |  |  |
| Earned 1 credit in AP/IB/AICE/Dual Enrollment                   |   | ✓ AP WORLD HIST:MODERN (21094200) (A 2023 1), AP WORLD HIST:MODERN (21094200) (A 2023 2)                                             |  |  |  |  |
| Earned 1 Credit in Chemistry/Physics                            |   | AP PHYSICS 1 (20034210) (A 2023 2), AP PHYSICS 1 (20034210) (A 2023 1)                                                               |  |  |  |  |
| Earned 1 Credit in Course Equally-Rigorous to Chemistry/Physics |   | CHEMISTRY 1 HON (2003350X) (A 2023 1), CHEMISTRY 1 HON (20033500) (A 2024 52)                                                        |  |  |  |  |
| Earned 1 Credit in Statistics or Equally-Rigorous Course        |   | ✓ PRE-CALCULUS HON (1202340A) (A 2022 2), PRE-CALCULUS HON (1202340A) (A 2022 1)                                                     |  |  |  |  |
| Earned 2 credits in same foreign language                       |   | ♥ SPANISH 2 (07083500) (A 2023 2), SPANISH 2 (07083500) (A 2023 1), SPANISH 1 (07083400) (A 2022 2), SPANISH 1 (07083400) (A 2022 1) |  |  |  |  |
| Passed Biology EOC                                              |   | ✓(Y) 05/05/2023                                                                                                    |  |  |  |  |
| Passed Geometry EOC                                             |   | ✓(Y) 09/14/2022                                                                                                    |  |  |  |  |
| Passed US History EOC                                           |   |                                                                                                    |  |  |  |  |
|                                                                 |   |                                                                                                    |  |  |  |  |

- 1. Requirement Number of designated requirements
- 2. Criteria -List courses to fulfill requirements
- 3. Completed Displays courses that were completed to meet requirement

### **Biliteracy Seal – High School**

| Biliteracy Seal                                                       |     |                                                                                                    |  |  |  |
|-----------------------------------------------------------------------|-----|----------------------------------------------------------------------------------------------------|--|--|--|
| Export 🚳 🚔                                                            | 1 2 |                                                                                                    |  |  |  |
| Criteria ‡                                                            |     | Completed                                                                                                    |  |  |  |
| Gold                                                                  |     |                                                                                                    |  |  |  |
| Earned 4 credits in same foreign language with ourn GPA 3.0 or higher |     | [\$PH]: \$PANISH 2 (07083500) (A 2023 2); \$PANISH 2 (07083500) (A 2023 1); \$PANISH 1 (07083400) (A 2022 2); \$PANISH 1 (07083400) (A 2022 1);<br>\$PANISH 3 HON (07083400) (2024 PY) - GPA; 4                                                                                                    |  |  |  |
| Minimum score on nationally recognized foreign language assessment    |     |                                                                                                    |  |  |  |
| Portfolio Option at Advanced Low level or higher                      |     |                                                                                                    |  |  |  |
| Meets the FSA/FAST ELA Requirement (4 or higher)                      |     | ✓12/04/2023                                                                                                    |  |  |  |
| Silver                                                                |     |                                                                                                    |  |  |  |
| Earned 4 credits in same foreign language with cum GPA 3.0 or higher  |     | [\$PH]: \$PANISH 2 (07083500) (A 2023 2); \$PANISH 2 (07083500) (A 2023 3); \$PANISH 3 (07083400) (A 2022 2); \$PANISH 3 (07083400) (A 2022 3);<br>\$PANISH 3 HON (07083400) (2024 PV) - GPA: 4                                                                                                    |  |  |  |
| Minimum score on nationally recognized foreign language assessment    |     |                                                                                                    |  |  |  |
| Portfolio Option at Intermediate Mid level or higher                  |     |                                                                                                    |  |  |  |
| 4                                                                     |     | E State State Stat |  |  |  |

- 1. Criteria List courses to fulfill requirements
- 2. Completed Displays courses that were completed to meet requirement

Get Help With Focus Student Portal at <u>Information and Technology / Student Grades & Report Cards</u> (browardschools.com)